# Manual

### Submissão de Projeto de Monitoria

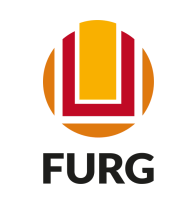

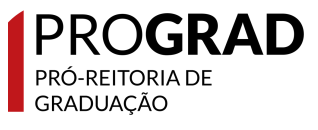

### Monitoria

Entende-se por Monitoria a atividade de ensino desempenhada por estudante de Graduação, sob a orientação de docente, com o objetivo de contribuir para o desenvolvimento do processo de ensinar e de aprender, respeitando a natureza da oferta da(s) disciplina(s). Como alguns objetivos da Monitoria, têm-se:

- contribuir para a qualidade dos Cursos de Graduação da FURG, através da inserção de acadêmicos em atividades e ações de ensino que visem evitar a retenção de estudantes no seu percurso curricular, bem como prevenir a evasão e o abandono do curso;
- possibilitar a criação de métodos e instrumentos didáticopedagógicos;
- propiciar maior engajamento dos estudantes nas atividades acadêmicas de ensino;

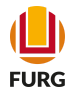

### Quem pode submeter proposta de Monitoria?

Docentes da Universidade

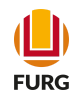

## Submissão

# Etapa 1

Acesse o Sistema Acadêmico (<u>www.sistemas.furg.br</u>) e escolha no Menu a aplicação Bolsas -> EPEC/Monitoria

| Solicitações         | 🕛 Sair  | ×  |
|----------------------|---------|----|
| Buscar               |         |    |
| ≡ Menu               | 💄 Usuár | io |
| Aplicações Favoritas |         | >  |
| Acadêmico            |         | >  |
| ARGO                 |         | >  |
| Avaliação do Docente | /Turmas | >  |
| Bolsas               |         | ~  |
| APE                  |         | >  |
| PDE                  |         | >  |
| CNPq                 |         | >  |
| FAPERGS              |         | >  |
| EPEC / Monitoria     |         | >  |
| PQA                  |         | >  |
| Contratos Servidor   |         |    |
| Relatório Final      |         |    |
| Relatórios Finais    |         |    |
| Mensagens            |         |    |
| Certificados         |         | >  |
| Compras              |         | >  |
| Documentos           |         | >  |
| Eventos              |         | >  |
| Férias               |         | >  |

#### Universidade Federal do Rio Grande

#### FURG

Universidade Federal do Rio Grande - FURG

Seu último acesso: 15/10/2021 às 15:51

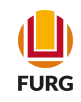

### No Submenu clique em Inscrição de Projetos

| $\stackrel{\text{\tiny{}}}{\leftarrow} \rightarrow C  \text{\tiny{$}$ istem}$ |                     |                                                   |
|-------------------------------------------------------------------------------|---------------------|---------------------------------------------------|
|                                                                               | 😃   😃   G   🕲       | 🔚 🛆 😌 👙 🧐 🎺 🖌 🖌 M 🗖 S 📑 S Mr 🗓                    |
|                                                                               | as.rurg.pr/apiicaco |                                                   |
| Solicitações C                                                                | ) Sair X            | UFURG Federal do Rio Grande                       |
| Buscar                                                                        |                     | FURG<br>Universidade Federal do Rio Grande - FURG |
| ≡ Menu                                                                        | Lusuário            | Seu último acesso: 15/10/2021 às 15:51            |
| APE                                                                           | >                   |                                                   |
| PDE                                                                           | >                   |                                                   |
| CNPq                                                                          | >                   |                                                   |
| FAPERGS                                                                       | >                   |                                                   |
| EPEC / Monitoria                                                              | ~                   |                                                   |
| Cadastros                                                                     | >                   |                                                   |
| Relatórios                                                                    | >                   |                                                   |
| Contratos                                                                     | >                   |                                                   |
| Efetividade                                                                   | >                   |                                                   |
| Recibos                                                                       | >                   |                                                   |
| Períodos                                                                      |                     |                                                   |
| Projetos                                                                      |                     |                                                   |
| Inscrição de Projetos                                                         |                     |                                                   |
| Homologação                                                                   |                     |                                                   |
| Avaliadores                                                                   |                     |                                                   |
| Avaliar Projeto                                                               |                     |                                                   |
| Seleção de Bolsistas                                                          |                     |                                                   |
| PQA                                                                           | >                   |                                                   |
| Contratos Servidor                                                            |                     |                                                   |

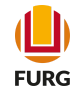

Na tela aberta visualiza-se as informações do Edital em vigência e deve-se clicar em "Estou ciente dos prazos e desejo continuar"

| Solicitações      | () Sair  | ×      |
|-------------------|----------|--------|
| Buscar            |          |        |
| ≡ Menu            | 💄 Usuári | 0      |
| APE               |          | >      |
| PDE               |          | >      |
| CNPq              |          | >      |
| FAPERGS           |          | >      |
| EPEC / Monitoria  |          | $\sim$ |
| Cadastros         |          | >      |
| Relatórios        |          | >      |
| Contratos         |          | >      |
| Efetividade       |          | >      |
| Recibos           |          | >      |
| Períodos          |          |        |
| Projetos          |          |        |
| Inscrição de Proj | ietos    |        |
| Homologação       |          |        |
| Avaliadores       |          |        |
| Avaliar Projeto   |          |        |
| Seleção de Bolsi  | istas    |        |
| PQA               |          | >      |
| Contratos Servido | r        |        |
|                   |          |        |

#### Universidade Federal do Rio Grande

#### ☆ Inscrição de Projetos

Edital de Monitoria segundo semestre 2021 Neste período o(a) Sr(a) pode inscrever projetos para as ações: Monitoria.

Por favor fique atento aos prazos:

- 18/10/2021 a 09/11/2021: período que o Sr(a) tem para a inscrição de seus projetos.
- 18/10/2021 a 09/11/2021: período que o Sr(a) tem para realizar alguma alteração nas informações dos projetos cadastrados.
- 18/10/2021 a 10/11/2021: período que a Pró-Reitoria tem para homologar os projetos.
- 10/11/2021 a 12/11/2021: período que o Sr(a) tem para verificar se o seu projeto foi homologado ou não.
- 12/11/2021 a 16/11/2021: período que a Pró-Reitoria tem para avaliar o seu projeto.
- 17/11/2021 a 19/11/2021: período que a Pró-Reitoria tem para definir o número de bolsistas de cada projeto.
- 23/11/2021 a 02/12/2021: período que o Sr(a) tem para a selecionar o bolsista.

#### ACESSE AQUI O EDITAL

Estou ciente dos prazos e desejo continuar.

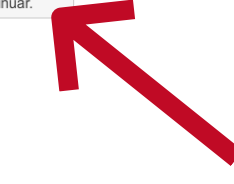

### Na tela aberta selecione a aplicação (+) para poder inserir a proposta de Monitoria

| Solicitações      | 🕛 Sair   | × |
|-------------------|----------|---|
| Buscar            |          |   |
| ≡ Menu            | 💄 Usuári | 0 |
| APE               |          | > |
| PDE               |          | > |
| CNPq              |          | > |
| FAPERGS           |          | > |
| EPEC / Monitoria  |          | ~ |
| Cadastros         |          | > |
| Relatórios        | >        |   |
| Contratos         | >        |   |
| Efetividade       |          | > |
| Recibos           |          | > |
| Períodos          |          |   |
| Projetos          |          |   |
| Inscrição de Proj | jetos    |   |
| Homologação       |          |   |
| Avaliadores       |          |   |
| Avaliar Projeto   |          |   |
| Seleção de Bols   | istas    |   |
| PQA               |          | > |
| Contratos Servido | r        |   |

#### 

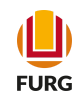

Selecionar o Projeto no SisProj. O projeto precisa ser cadastrado como Ensino (ENS). Clique em "Continuar"

| Buscar                |        |
|-----------------------|--------|
| ≡ Menu 🔒 Usu          | Jário  |
| APE                   | >      |
| PDE                   | >      |
| CNPq                  | >      |
| FAPERGS               | >      |
| EPEC / Monitoria      | $\sim$ |
| Cadastros             | >      |
| Relatórios            | >      |
| Contratos             | >      |
| Efetividade           | >      |
| Recibos               | >      |
| Períodos              |        |
| Projetos              |        |
| Inscrição de Projetos |        |
| Homologação           |        |
| Avaliadores           |        |
| Avaliar Projeto       |        |
| Seleção de Bolsistas  |        |
| PQA                   | >      |
| Contratos Servidor    |        |
|                       |        |

🗣 Solicitações 🙂 Sair 🗙

| rição (                      | le Projetos                                                                                |
|------------------------------|--------------------------------------------------------------------------------------------|
| 'asso 2                      | de 3 : Selecionar o projeto.                                                               |
|                              | Monitoria                                                                                  |
| (SisProj)*                   |                                                                                            |
| inuar                        | Voltar                                                                                     |
| um projeto                   | ser considerado apto ele deve atender aos seguintes critérios:                             |
| Estar vige                   | ente, observe se o projeto é contínuo ou se sua data de início e fim abrange a data atual. |
| Ter o mes                    | mo tipo, ou uma das suas ações relacinadas, igual a ação selecionada.                      |
| <ul> <li>Você dev</li> </ul> | e constar como um dos responsáveis.                                                        |
| Ter sido a                   | provado pela sua unidade, ou ter sido submetido (estar no status "Aguardando aprovação").  |
|                              |                                                                                            |
|                              |                                                                                            |
|                              |                                                                                            |
|                              |                                                                                            |
|                              |                                                                                            |
|                              |                                                                                            |
|                              |                                                                                            |
|                              |                                                                                            |
|                              |                                                                                            |

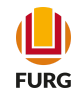

Na tela aberta, precisa escolher a Modalidade. E selecionar as turmas e disciplina(s) que fazem parte da proposta de Monitoria

| Solicitações        | Sair ×   | FURG Universidade     Federal do Rio Grande                                        |
|---------------------|----------|------------------------------------------------------------------------------------|
| Buscar              |          | ☆ Inscrição de Projetos                                                            |
| ≡ Menu              | Lusuário | Passo 3 de 3 : Preenchimento das informações do projeto (solicitação de bolsista). |
| APE                 | >        |                                                                                    |
| PDE                 | >        | Número ENS - 1049                                                                  |
| CNPq                | >        | Título                                                                             |
| FAPERGS             | >        |                                                                                    |
| EPEC / Monitoria    | ~        | Coordenador                                                                        |
|                     |          | Nome                                                                               |
| Cadastros           | >        | Monitoria —                                                                        |
| Relatórios          | >        | Modalidade*                                                                        |
| Contratos           | >        | Unidade IMEF - Instituto de Materrite Estatística e Física                         |
| Efetividade         | >        | Disciplinas Vesquisar                                                              |
| Recibos             | >        | Professores Devide City City City                                                  |
| Períodos            |          |                                                                                    |
| Projetos            |          | Pesquisar     Pesquisar                                                            |
| Inscrição de Projet | tos      | N° Turmas*                                                                         |
| Homologação         |          | N° Estudantes*                                                                     |
| Avaliadores         |          | Deciste de Maciliada                                                               |
| Avaliar Projeto     |          | Projeto de Monitoria                                                               |
| Seleção de Bolsist  | tas      | Arquivo Editar Visualizar Inserir Formatar Ferramentas Tabela                      |
| PQA                 | >        | B / Ų Arial ∨ 12pt ∨ Ξ Ξ Ξ ► ◀ ····                                                |
| Contratos Servidor  |          |                                                                                    |

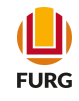

Ao longo da tela é preciso preencher os demais itens que dizem respeito a proposta de Monitoria

| 🗣 Solicitações 🙂 Sair 🗙 | FURG Universidade     Federal do Rio Grande                                                                |
|-------------------------|----------------------------------------------------------------------------------------------------|
| Buscar                  | Projeto de Monitoria                                                                                       |
|                         | Justificativa e Relevância da monitoria para o desenvolvimento da disciplina e para a diminuição da retenç |
|                         | Arquivo Editar Visualizar Inserir Formatar Ferramentas Tabela                                              |
| APE >                   | B I ⊻ Arial ∨ 12pt ∨ Ξ Ξ Ξ ► ◀ …                                                                           |
| PDE >                   |                                                                                                    |
| CNPq >                  |                                                                                                    |
| FAPERGS >               |                                                                                                    |
| EPEC / Monitoria        | 0 PALAVRAS 📈                                                                                               |
| Cadastros >             | Objetivos da monitoria:*                                                                                   |
| Relatórios >            | Arquivo Editar Visualizar Inserir Formatar Ferramentas Tabela                                              |
| Contratos >             |                                                                                                    |
| Efetividade >           |                                                                                                    |
| Recibos >               |                                                                                                    |
| Periodos                |                                                                                                    |
| Projetos                |                                                                                                    |
| Inscrição de Projetos   | 0 PALAVRAS 🖉                                                                                               |
| Homologação             | Plano de trabalho dos monitores:*                                                                          |
| Avaliadores             | Arquivo Editar Visualizar Inserir Formatar Ferramentas Tabela                                              |
| Avaliar Projeto         | B I U Arial ∨ 12pt ∨ Ξ Ξ Ξ ► ◀ …                                                                           |
| Seleção de Bolsistas    |                                                                                                    |
| PQA >                   |                                                                                                    |
| Contratos Servidor      |                                                                                                    |

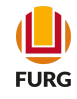

### No campo "Escolher arquivo" é preciso inserir o Anexo I do Edital, conforme informações orientadas no próprio documento

| = menu            | <ul> <li>Osuano</li> </ul> |
|-------------------|----------------------------|
| APE               | >                          |
| PDE               | >                          |
| CNPq              | >                          |
| FAPERGS           | >                          |
| EPEC / Monitoria  | ~                          |
| Cadastros         | >                          |
| Relatórios        | >                          |
| Contratos         | >                          |
| Efetividade       | >                          |
| Recibos           | >                          |
| Períodos          |                            |
| Projetos          |                            |
| Inscrição de Pro  | jetos                      |
| Homologação       |                            |
| Avaliadores       |                            |
| Avaliar Projeto   |                            |
| Seleção de Bols   | istas                      |
| PQA               | >                          |
| Contratos Servido | r                          |
|                   |                            |

| Resultados a serem a | alcançados com | a monitoria:* |
|----------------------|----------------|---------------|
|----------------------|----------------|---------------|

| Arqu    | ivo   | Edita  | ar Visualizar   | Inserir                  | Formatar | Ferra  | amen | tas   | Tabe | la |     |           |
|---------|-------|--------|-----------------|--------------------------|----------|--------|------|-------|------|----|-----|-----------|
| в       | I     | U      | Arial           | <ul> <li>✓ 12</li> </ul> | 2pt      | $\sim$ | ₽    | Ξ     | ≣    | ≣  | ◀   | •••       |
|         |       |        |                 |                          |          |        |      |       |      |    |     |           |
|         |       |        |                 |                          |          |        |      |       |      |    |     |           |
|         |       |        |                 |                          |          |        |      |       |      |    |     |           |
|         |       |        |                 |                          |          |        |      |       |      |    | 0.6 | PALAVRAS  |
|         |       |        |                 |                          |          |        |      |       |      |    |     | //        |
| Planeja | amer  | nto *  |                 |                          |          |        |      |       |      |    |     |           |
| Arqu    | ivo   | Edita  | ar Visualizar   | Inserir                  | Formatar | Ferra  | amen | tas   | Tabe | la |     |           |
| в       | Ι     | U      | Arial           | × 12                     | 2pt      | $\sim$ | ≡    | ≣     | ≡    | ≣  | •   |           |
|         |       |        |                 |                          |          |        |      |       |      |    |     |           |
|         |       |        |                 |                          |          |        |      |       |      |    |     |           |
|         |       |        |                 |                          |          |        |      |       |      |    |     |           |
|         |       |        |                 |                          |          |        |      |       |      |    | 0.0 |           |
|         |       |        |                 |                          |          |        |      |       |      |    | UP  | ALAVRAS / |
| Edital  | de Se | eleção | de Bolsista de  | Monitori                 | a*       |        |      |       |      |    |     |           |
| Esco    | lher  | arquiv | /o Nenhum ar    | quivo sel                | ecionado | •      | 2    |       |      |    |     |           |
| lúmor   | o do  | Poloi  | atao *          |                          | ຄ        |        |      |       |      |    |     |           |
| vumer   | o ue  | DUSIS  | 5145            |                          |          |        |      |       |      |    |     |           |
| egistra | ree   | nviar  | para a Pró-Reit | oria                     | Salvar   |        | V    | oltar |      |    |     |           |
|         |       |        |                 |                          |          |        |      |       |      |    |     |           |

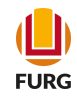

### O número de Bolsistas deve respeitar o disposto no Edital.

Usuario

| APE                   | > |
|-----------------------|---|
| PDE                   | > |
| CNPq                  | > |
| FAPERGS               | > |
| EPEC / Monitoria      | ~ |
| Cadastros             | > |
| Relatórios            | > |
| Contratos             | > |
| Efetividade           | > |
| Recibos               | > |
| Períodos              |   |
| Projetos              |   |
| Inscrição de Projetos |   |
| Homologação           |   |
| Avaliadores           |   |
| Avaliar Projeto       |   |
| Seleção de Bolsistas  |   |
| PQA                   | > |
| Contratos Servidor    |   |
|                       |   |

= menu

Resultados a serem alcançados com a monitoria:\*

| Arquivo      | Edit     | ar Visualizar    | Inserir                | Formatar | Ferramentas | Tabel | а |     |           |
|--------------|----------|------------------|------------------------|----------|-------------|-------|---|-----|-----------|
| B I          | Ū        | Arial            | <ul><li>✓ 12</li></ul> | 2pt      | ~ = =       | =     | ■ | ◀   | •••       |
|              |          |                  |                        |          |             |       |   |     |           |
|              |          |                  |                        |          |             |       |   |     |           |
|              |          |                  |                        |          |             |       |   |     |           |
|              |          |                  |                        |          |             |       |   | 0 P | ALAVRAS / |
| Planejame    | nto *    |                  |                        |          |             |       |   |     |           |
| Arquivo      | Edit     | ar Visualizar    | Inserir                | Formatar | Ferramentas | Tabel | а |     |           |
| B I          | U        | Arial            | × 12                   | 2pt      | ~ = =       | =     | ≣ | ◄   | •••       |
|              |          |                  |                        |          |             |       |   |     |           |
|              |          |                  |                        |          |             |       |   |     |           |
|              |          |                  |                        |          |             |       |   |     |           |
|              |          |                  |                        |          |             |       |   | 0 P | ALAVRAS   |
| Edital de S  |          | o de Bolsista de | Monitori               | a *      |             |       |   |     |           |
|              | , cicçui |                  |                        |          |             |       |   |     |           |
| Escolher     | r arqui  | Nenhum a         | rquivo s               | QI- IU   | Θ           |       |   |     |           |
| Número de    | e Bolsi  | stas *           |                        | 0        |             |       |   |     |           |
| egistrar e e | enviar   | para a Pró-Rei   | toria                  | Salvar   | Volta       | ar    |   |     |           |

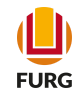

### Para submeter a proposta, clique em "Registrar e enviar para a Pró-Reitoria", e pronto!

| = menu            | <ul> <li>Osuano</li> </ul> |  |  |
|-------------------|----------------------------|--|--|
| APE               | >                          |  |  |
| PDE               | >                          |  |  |
| CNPq              | >                          |  |  |
| FAPERGS           | >                          |  |  |
| EPEC / Monitoria  | ~                          |  |  |
| Cadastros         | >                          |  |  |
| Relatórios        | >                          |  |  |
| Contratos         | >                          |  |  |
| Efetividade       | >                          |  |  |
| Recibos           | >                          |  |  |
| Períodos          |                            |  |  |
| Projetos          |                            |  |  |
| Inscrição de Pro  | jetos                      |  |  |
| Homologação       |                            |  |  |
| Avaliadores       |                            |  |  |
| Avaliar Projeto   |                            |  |  |
| Seleção de Bols   | istas                      |  |  |
| PQA               | >                          |  |  |
| Contratos Servido | r                          |  |  |
|                   |                            |  |  |

Resultados a serem alcançados com a monitoria:\*

| Arquivo               | Edit                           | ar Visualizar                            | Inserir Formata                    | Ferramentas | Tabela |            |
|-----------------------|--------------------------------|------------------------------------------|------------------------------------|-------------|--------|------------|
| B I                   | Ų                              | Arial                                    | ∨ 12pt                             | ~ E E       | ∃≣     | • •        |
|                       |                                |                                          |                                    |             |        | 0 PALAVRAS |
| lanejame              | ento *                         |                                          |                                    |             |        |            |
| Arquivo               | Edit                           | ar Visualizar                            | Inserir Formata                    | Ferramentas | Tabela |            |
| B I                   | U                              | Arial                                    | √ 12pt                             | ~ = =       | ∃ ≣    | ▶ ◀ …      |
|                       |                                |                                          |                                    |             |        |            |
|                       |                                |                                          |                                    |             |        | 0 PALAVRAS |
| dital de S<br>Escolhe | Seleção<br>r arquin<br>e Bolsi | o de Bolsista d<br>/o Nenhum a<br>stas * | e Monitoria*<br>rquivo selecionado | Ø           |        |            |
| gistrar e             | enviar                         | para a Pró-Re                            | itoria Salvar                      | Voltar      |        |            |
|                       |                                |                                          | Galval                             | Voltai      |        |            |

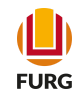

### Dúvidas...

### Para informações ou dúvidas, envie e-mail à Diretoria Pedagógica (DIPED)

diped@furg.br

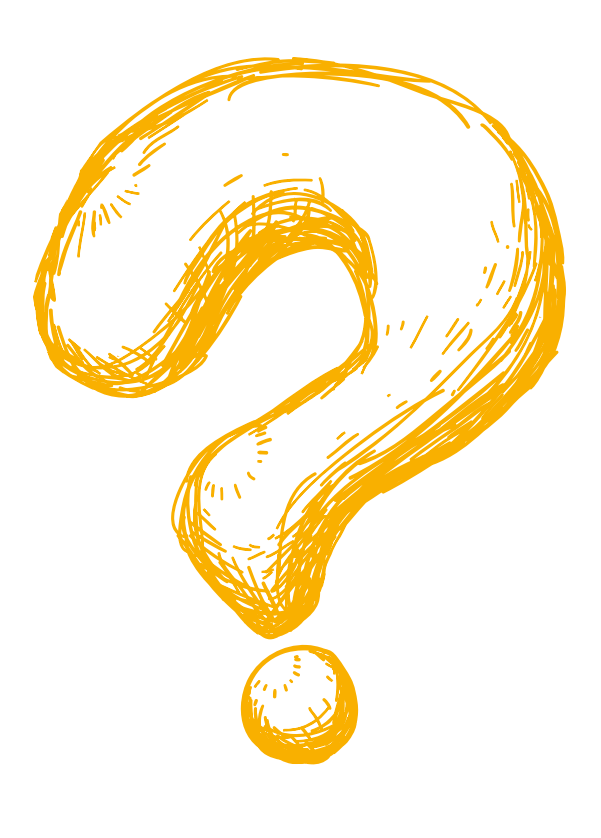